# **DIGIMERGE** | Right for Business

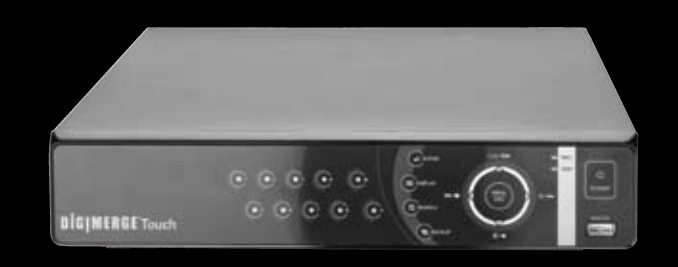

# DH200 Series **Digimerge Touch DVR**

QUICK SETUP GUIDE

## **PACKAGE CONTENTS:**

1 x DIGITAL VIDEO RECORDER WITH PRE-INSTALLED HDD\* **1 x POWER ADAPTOR 1 x REMOTE CONTROL** 1 x MOUSE 1 x USER MANUAL **1 x QUICK START GUIDE** 1 x SOFTWARE CD

#### ATTENTION:

- \* Channel/ Port configuration and HDD (hard disk drive) capacity may vary by model. Check your package for specific content information
- Monitor and Cameras are not included.
- Ethernet Cable, Broadband Router and Computer are required for local and remote monitoring (not included)
- For detailed setup and software information, please refer to your printed User's manual (included).

# It's all on the Web www.digimerge.com

Toll free tech support available after completing product registration. For more information on this product, firmware updates warranty and accessory products, please visit us at: www.digimerge.com

any obligation. E&OE © 2009 Digimerge. All rights reserved.

Information in this document is subject to change without notice. As our products are subject to continuous improvement, Digimerge Technology Inc. reserve the right to modify product design, specifications and prices, without notice and without incurring

Ens dan ----

1 man @ gann \_\_\_\_

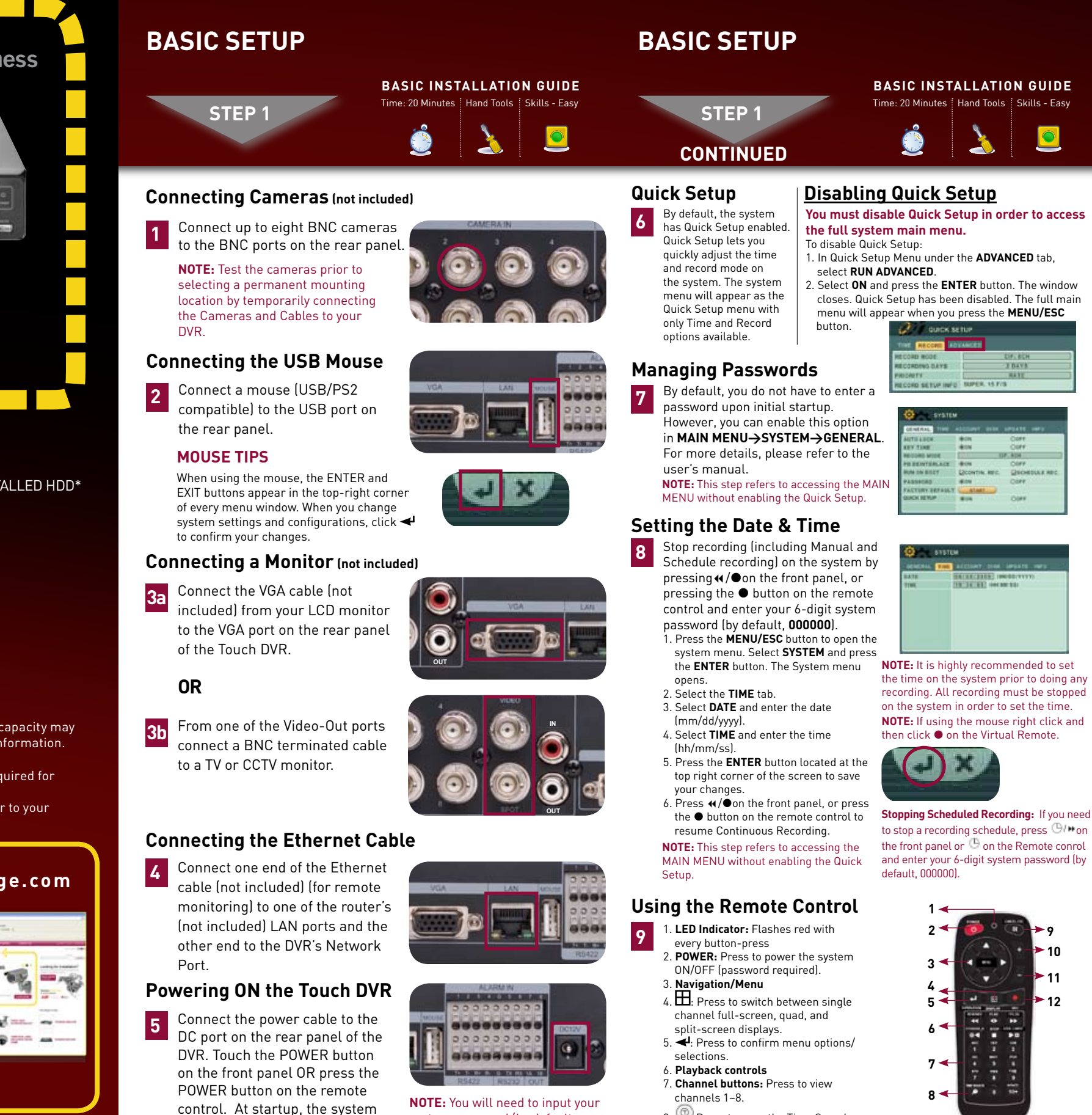

system password (by default, 000000) to power off the system. **NOTE:** Pressing the "Power" sequence. After a few moments, button after plugging in the power cable is only necessary for initial startup (first time out of the box).

performs a basic system check

the system loads a live display

and runs an initial loading

view

NOTE: You can use the channel buttons on the remote control to enter numbers, letters, and other characters

- 8. 🗐 Press to open the Time Search
- 9. CANCEL/ESC: Press to close menu windows.
- 10. + increase values.
- 11. decrease menu options.
- 12. Press to start manual recording.

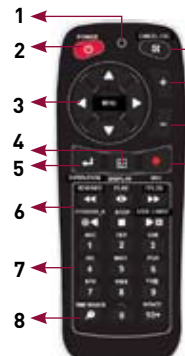

# NAVIGATION AND CONTROLS

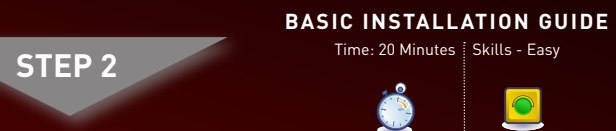

# SET-UP LOCAL VIEWING ON YOUR PC

LOCAL VIEWING INSTALLATION GUIDE

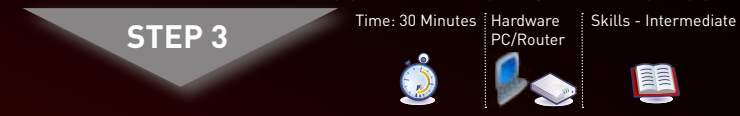

This step relates to remote viewing over the LAN (local area network) by using a PC located on the same network as that of the DVR.

#### **Retrieve the DVR Information**

- To find the IP and MAC addresses, press the « (REWIND) button 1 on the remote control or
- 1. Open the MAIN MENU and select SYSTEM.
- 2. Under the INFO tab, you will find your system's IP address.

| SYSTEM               |                            |  |  |
|----------------------|----------------------------|--|--|
| GENERAL TIN          | ACCOUNT DISK UPDATE INFO   |  |  |
| MODEL<br>DOWAIN NAVE | SCH DVR. H.264<br>tomsmith |  |  |
| MAC                  | MAC 00:03:G1:32:10:6E      |  |  |
| LANGUAGE             | ENGLISH                    |  |  |
| NETWORK              | 192.168.1.29-7000          |  |  |
| INTERNAL HOO         | 1 EA. 142 / 158 GB         |  |  |
| USB PORT             | MOUSE                      |  |  |
| MOUSE PORT           | DISCONNECT                 |  |  |
| IDE BUS              | HDA GOOD                   |  |  |

Record the IP and MAC Addresses in the section below:

IP ADDRESS : (Required for DDNS registration)

### Install Software (on your local computer):

Insert the software CD into your computer's CD/DVD-R drive. At the prompt, run or double-click NetViewInstaller.exe

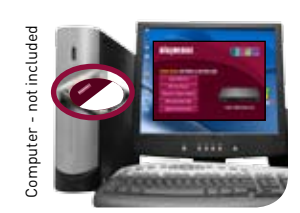

### DVR NetView Software (on your local computer):

Follow the installation screens to Metview 2184 Setu complete **DVR NetView** Software installation.

Once the installation finishes.

click **Close**. A shortcut icon

appears on your desktop.

| Select components to install: | Itelation (required) Start Meno Shortcuta Desktop Shortcuts |
|-------------------------------|-------------------------------------------------------------|
| Space required: 7.3MB         |                                                             |

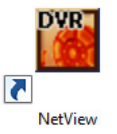

DH200 Touch Series Quick Setup Guide - English - R1

### Using the Main Menu

Press the **MENU/ESC** button on the front panel or the remote control.

- 1. DISPLAY 2. CAMERA 3. MOTION 4. RECORD 5. ALARM 6. SCHEDULE
  - 2 3 -(4)8

#### Using a Mouse

7. NETWORK

8. SYSTEM

**1. Left-Button:** While in a split-screen display mode, double click on the state of the state of the state o double-click an individual channel to view it in fullscreen; double-click again to return to the splitscreen display mode. While navigating menus, click to select a menu option; double-click to open the next

2. Right-Button: Right-click anywhere on the screen

to open the Virtual Remote; double-click anywhere on

⊳(5)

€ >6

∅ →(7)

63

the screen to return to the previous menu. 3. Scroll-Wheel: Move the scroll wheel up or down to increase/decrease the value of a selected menu option.

### Touch Panel Tips and Tricks

- If using the Touch panel, you will often use the following
- buttons when controlling the system: CLR II►: Menus: move cursor up; Playback: pause playback; Live ving: show/hide OSD: clear channel icon:
- I =: Menus: move cursor down; Playback: stop playback;
- playback speed; Live viewing: start/stop recording ☺ / ▶: Menus: move cursor right; Playback: increase forward
- playback speed; Live viewing: start/stop scheduled recording Press the MENU/ESC button to open the main menu and
- • Press the 🖲 button to decrease values for selected menu options.
- Press the 🕑 button to enter/confirm.

#### Using the Virtual Remote

- Right-click anywhere on the screen to open the Virtual Remote. The Virtual Remote gives you quick acces to many of the system's features using only a USB mouse (included).
- 1. Quick Function Keys
- 2. Navigation/Menu
- 3 Playback controls
- 4. Channel Buttons

### Using the Virtual Keyboard

When configuring certain options, such as Camera Title, the Virtual Keyboard opens to make mouse input easier.

ongratulations! You have completed STEF 1 & 2 successfully. Your DVR is now ready t ise. Refer to the owner's manual to learn how to record, playback, use the search features and all other features available th this DVR.

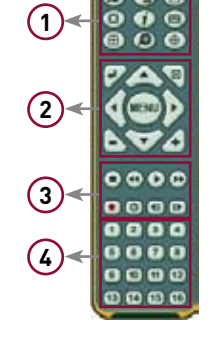

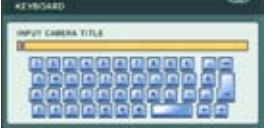

## SET-UP LOCAL VIEWING ON YOUR PC

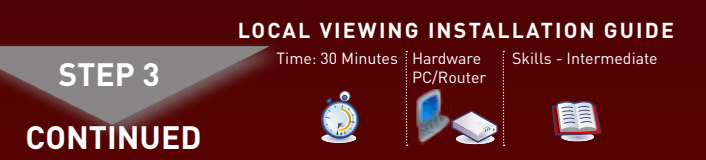

#### Run DVR NetView Software (on your local computer):

#### NOTE: Make sure you have connected the DVR to your network and have DHCP turned ON.

1. Double-click the DVR NetView icon on the desktop. The DVR NetView main screen opens. **NOTE:** By default, DVR NetView opens to a black multi-screen

display. You must add a DVR to DVR NetView before images will be visible on the main screen.

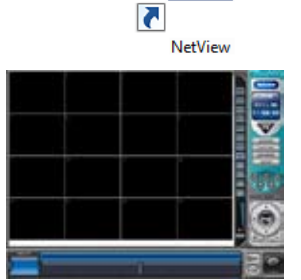

NAME ADDRESS OF ADDRESS OF ADDRESS OF

4. Click PROPERTY to view

the properties of your

settings or click CANCEL

to exit without saving.

You will automatically log

in to the DVR when you

launch DVR NetView.

5. Click **OK** to save your

DVR.

DVR

#### Local Live Viewing using DVR NetView Software (on your local computer):

- To add a DVR:
  - 1. From the main screen, click 🖭 The SET LIST MANAGER window opens
  - 2. Click AUTO SCAN. Any DVRs connected to the local network will appear in the list frame.
  - 3. If your DVR does not appear after Auto Scan, you can add it manually to the list **(this step is applicable** only if the DHCP is turned OFF): • SET NAME: enter a title for the
  - DVR (e.g. DVR1)
  - IP/DDNS: enter the IP address of the DVR (recorded in Step 3-1) (e.g. http://192.168.1.16) • PORT: 7000 (default)
  - **PASSWORD:** Enter the system password (by default, 000000)
  - Click ADD TO LIST to save the DVR

Once you have added and connected to a DVR, you can monitor and control the system in real time

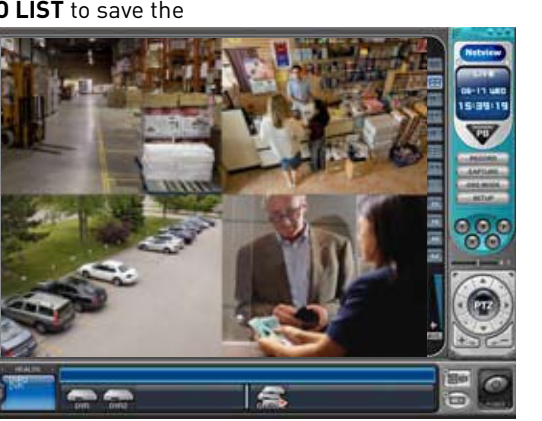

#### LOCAL LIVE SITE

Congratulations! You have completed Step 3 successfully. You can now view, playback video on your Local Computer via LAN (local area network).

# MONITORING

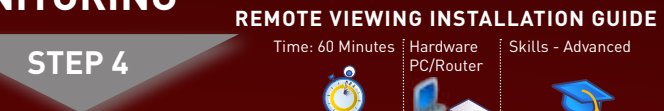

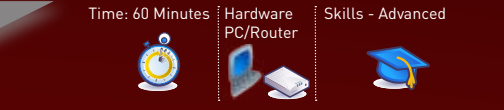

#### Port Forward your Router:

Port forward your router first before proceeding with the set-up. 1 You must forward Port: 7000

All routers are different. To port forward your router, please refer to your router's user manual.

An example of a port forwarding screen is shown for illustration purposes.

| <b>EXAM</b> | PLE   |    | Port | Range    |               |        |
|-------------|-------|----|------|----------|---------------|--------|
| Application | Start |    | End  | Protocol | IP Address    | Enable |
| System      | 7000  | to | 7000 | Both 💌   | 192.168.1. 12 |        |
| System      | 80    | 10 | 80   | Both 🛩   | 192.168.1. 12 |        |

### DDNS (Dynamic Domain Name System) Set-up:

2 Open your web browser (Internet Explorer by default) and enter http://ddps.digimerce.petie http://ddns.digimerge.net in the address bar.

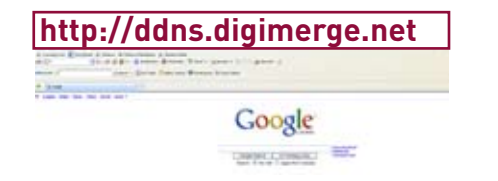

#### Create Account:

Open your web browser (Internet Explorer by default) and enter 3 http://ddns.digimerge.net in the address bar.

n • 🔘 🖻 📽 🖉 🔎 hard 👷 faustar 🥑 🙆 • 🍒 😸 • 🕞 E beach - # Prinched 7 Oas - 1 and DIGIMERGE Create Account

#### **Complete New Account Information:**

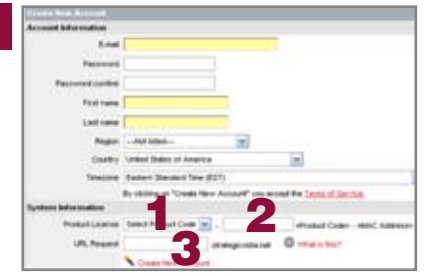

- 1. FOR PRODUCT LICENSE select the DH200 Series option from the drop down menu
- 2. FOR PRODUCT CODE enter the Monitor's MAC address (recorded in step 3, section 1).
- 3. FOR URL REQUEST enter a unique URL name (e.g. tomsmith). Note: URL name should not be more than 15 characters.

#### SET-UP INTERNET REMOTE SECURITY SET-UP INTERNET REMOTE SECURITY SET-UP INTERNET REMOTE SECURITY SET-UP INTERNET REMOTE SECURITY MONITORING MONITORING MONITORING REMOTE VIEWING INSTALLATION GUIDE REMOTE VIEWING INSTALLATION GUIDE **REMOTE VIEWING INSTALLATION GUIDE** STEP 4 STEP 4 STEP 4 CONTINUED CONTINUED CONTINUED **Registration Email:** DVR NetView Software (on your remote computer): Remote Live Viewing using DVR NetView Software 5 8 Follow the installation screens to (on your remote computer): An automated **REGISTRATION CONFIRMATION EMAIL** will be sent to your email. Print and Save this confirmation. You will complete DVR NetView Software 11 To add a DVR: need this information to access your System remotely. installation. . From the main screen, click 🕮 tart Menu Shortcubs The SET LIST MANAGER Service Provider: dns1.digimergeddns.net Domain Name: tomsmith.digimerge.net window opens. Space required: 7.348 User ID: tomsmith 2. In the corresponding text fields Password: (your password) Cancel In A Next > enter the information • SET NAME: enter a title for Once the installation finishes, DVR the DVR (e.g. DVR1) 9 Once the instantion Enter DDNS Set-up on your DVR: • IP/DDNS: enter the DDNS DOMAIN appears on your desktop. NAME from the Registration Email 5 sent to you. (e.g. tomsmith.digimerge.net) NetView • PORT: 7000 (by default) Run DVR NetView Software (on your remote • PASSWORD: Enter the system password (by default, 000000) • Click ADD TO LIST to save the DVR computer): 4. Click PROPERTY to view the properties of your DVR. 5. Click **OK** to save your settings or click **CANCEL** to exit without I. Double-click the DVR NetView icon 10 on the desktop. The DVR NetView saving. main screen opens. You will automatically log in to the **DVR Remote View** when you launch DVR NetView. **NOTE:** By default, DVR NetView NetViev opens to a black multi-screen Once you have display. You must add a DVR to ATTENTION: You MUST enter your DDNS information added and DVR NetView before images will LOCALLY before attempting remote access. connected to a be visible on the main screen. DVR, you can 1. Open the MAIN MENU and click NETWORK. monitor and control the 2. Select the **DDNS** tab. system in real 3. Under USE, select DIGIMERGE. time 4. Under DOMAIN NAME, enter only the first portion of your DDNS domain from the confirmation email. For example, if your domain name is "tomsmith@digimerge.ddns.net", you only need to enter "tomsmith" in the text field. Using the Listen-in Audio 5. Under USER ID, enter your Digimerge DDNS user name. 6. Under PASSWORD, enter your Digimerge DDNS password. NOTE: Obtain your Digimerge DDNS user name and password from the 00000 confirmation email. **REMOTE LIVE SITE**

| PSETUP EMAIL DDNS MISC.<br>SE OOFF ®DIGIMERGE<br>MAIN NAME Itomsmith<br>SER ID Itomsmith_1<br>ISSWORD ########### | NETHORK        |            |           |  |  |
|----------------------------------------------------------------------------------------------------|----------------|------------|-----------|--|--|
| SE OOFF ®DIGIMERGE<br>DMAIN NAME homsmith<br>SER ID tomsmith_1<br>SSWORD ********                                 | IP SETUP EMAIL | DDNS MISC. |           |  |  |
| DMAIN NAME         Itemsenth           SER ID         Itemsenth_1           USSWORD         ***********           | USE            | OOFF       | DIGIMERGE |  |  |
| SER ID tomanith_1 (SSWORD *********                                                                               | DOMAIN NAME    | tomsmith   |           |  |  |
| SSWORD ********                                                                                                   | USER ID        | tomamith_1 |           |  |  |
|                                                                                                    | PASSWORD       | *******    |           |  |  |
| INS TEST START                                                                                                    | DDNS TEST      | START      |           |  |  |
|                                                                                                    |                |            |           |  |  |

- 7. Under DDNS TEST, select START. You should receive a "SUCCESS" message. If there is an error, check your network connections; check that you have entered the correct domain name, user ID, and password
- 8. Press ENTER to save your settings. Press MENU/ESC to close remaining windows.

#### Install Software (on your remote computer):

Insert the software CD into your computer's CD/DVD-R drive. At the prompt, run or double-click NetViewInstaller.exe

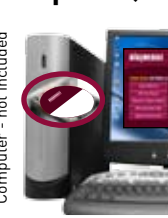

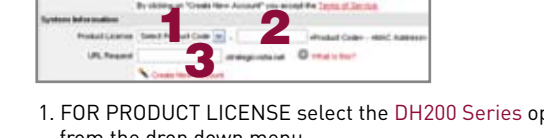

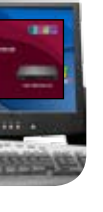

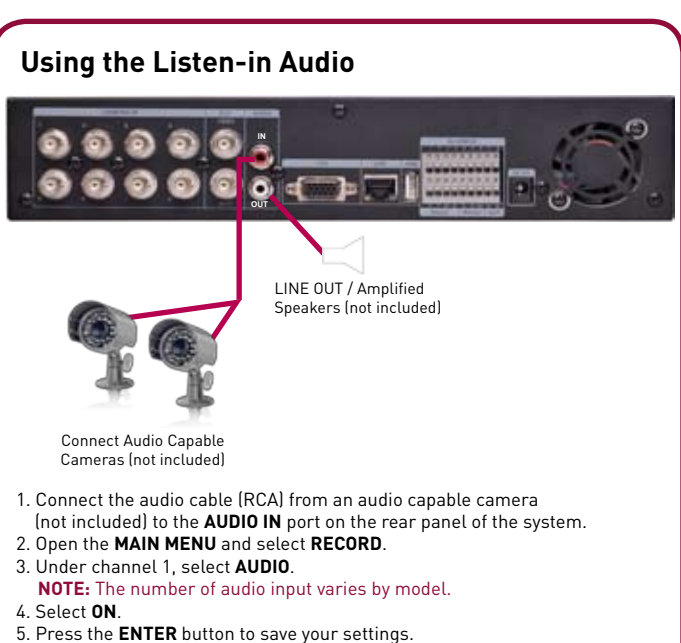

Along with the DVR NetView remote client software, you can also view

recommended). Remote viewing through Internet Explorer allows for

viewing from up to three simultaneous connections. Please refer to the

**NOTE:** Remote viewing is only compatible with Internet Explorer. Mozilla

Congratulations! You have completed 4 successfully. You can now view,

playback images on your Local Computer via LAN (local area network)

and Remotely control the system on your Remote

computer over the Internet (Wide Area Network)

DH200 Touch Series Quick Setup Guide - English - R1

your system remotely using Internet Explorer (version 7 or later

Firefox, Opera, Safari and other browsers are not supported.

user manual - Appenix M for more information.